#### Installatieflyer

# WIFI-ROUTER **INSTALLEREN.**

### **TP-LINK ARCHER C1200**

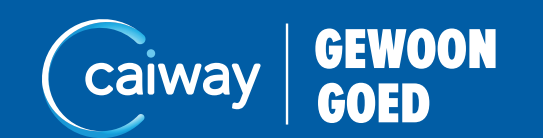

## **1. CONTROLEER DE INHOUD.**

Controleer, voordat u met installeren begint, of het installatiepakket alle onderdelen bevat. Is het installatiepakket niet compleet? Neem dan contact op met de Caiway Klantenservice via 088 2249 111.

Adapter

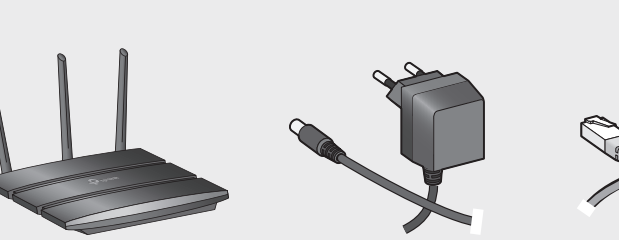

Wifi-router

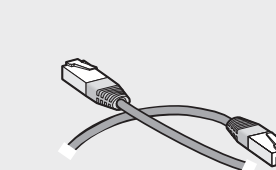

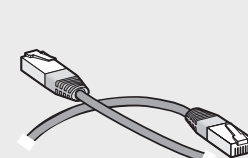

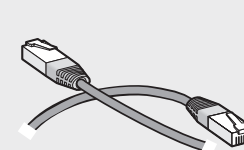

Netwerkkabel (UTP)

Let op!

- Kabelm
- Glasmod
- Glasmo
- Glasmo
- Glasmo

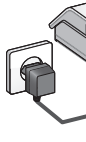

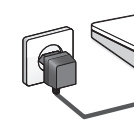

## 2. INSTALLEER DE WIFI-ROUTER.

Voor een optimale werking van de Wifi-router plaatst u deze op een centrale plek in de woning. Draai de drie losse antennes op de bovenkant van de Wifi-router. Richt ze zoals weergegeven in afbeelding op de volgende pagina.

Vervangt u uw huidige Wifi-router? Koppel deze dan los. Herstart hierna het modem door de stroom van het modem af te halen. Wacht 30 seconden voordat u uw modem opnieuw aansluit. Om netwerkproblemen te voorkomen dient u 30 minuten te wachten voordat u uw nieuwe Wifi-router op het modem aansluit.

Volg onderstaande stappen voor de installatie van uw Wifi-router. 1. Haal de stekker van uw modem uit het stopcontact en wacht minstens 2 minuten. 2. Sluit de Wifi-router met de meegeleverde UTP-kabel aan op het modem. Gebruik op de Wifi-router de (blauwe) WAN-poort. Gebruik op het modem de volgende poort:

|                | Ingang                      |
|----------------|-----------------------------|
| odem           | Ethernet poort              |
| dem type 1     | Eerste UTP-poort van links  |
| dem type 2     | Vierde UTP-poort van rechts |
| dem met wifi** | Eén van de vier LAN-poorten |
| dem*           | Poort E1 / 🖶 1              |

Glasmodem type 1

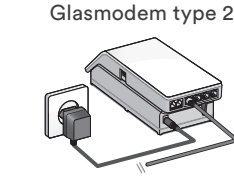

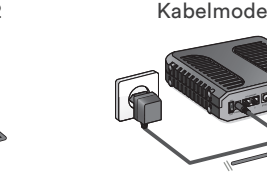

Slasmodem met wi

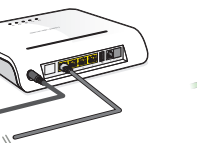

- - - \* Krimpen aan den IJssel en Loenen aan de Vecht e.o.

Zie instructie extra wifi-punt instellen op volgende pagina

- 3. Steek de stekker van uw modem in het stopcontact.
- 4. Steek de stekker van uw Wifi-router in het stopcontact. Gebruik hiervoor de meegeleverde adapter.
- 5. Druk op de aan/uit-knop op de achterkant van de Wifi-router.

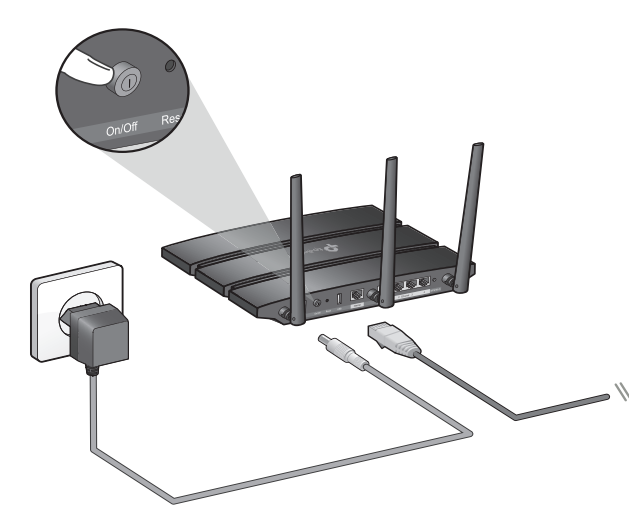

Uw Wifi-router is geïnstalleerd en u kunt verder met de volgende stappen.

#### Glasmodem met wifi: extra Wifi-punt instellen.

- 1. Sluit de extra Wifi-router aan op het stopcontact. Gebruik hiervoor de bijbehorende adapter.
- 2. Neem een netwerkkabel (UTP-kabel) en sluit deze aan op één van de vier LANpoorten van het Wifi-modem.
- 3. Sluit het andere eind van de netwerkkabel aan op één van de LAN-poorten van de extra Wifi-router.
- 4. Open uw browser en ga naar http://tplinkwifi.net
- 5. Ga naar Advanced Operation Mode
- 6. Kies voor Access Point en klik op Opslaan. De router werkt nu als extra Wifi-punt.

## **3. STEL DE WIFI-VERBINDING IN.**

#### Tip

De TP-Link kan zowel een 2.4GHz- als 5GHz-netwerk tot stand brengen. Kies voor één van de twee netwerken. De netwerknamen vindt u op de sticker onder op uw Wifi-router.

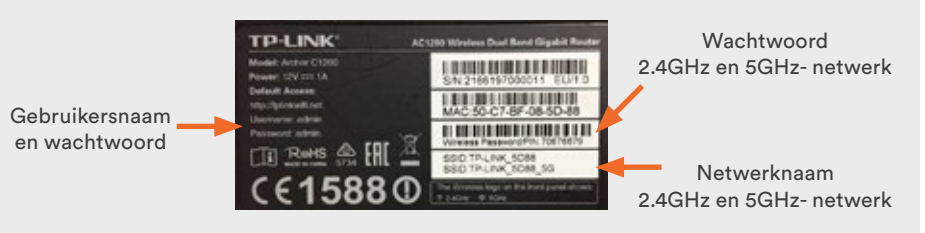

#### Windows.

- 2. Klik op de netwerknaam TP-Link.
- 3. Klik op Verbinden.
- voor draadloze netwerken op verbonden staat (/.

### U heeft nu verbinding met uw Wifi-router.

#### Mac OS X.

- 2. Klik op de netwerknaam TP-Link.
- 3. Vul het wachtwoord in en klik op Verbinden.
- 4. Klik op Toevoegen.
- staat ᅙ

1. Klik op het icoon voor draadloze netwerken \* Deze vindt u in de taakbalk naast de klok. De beschikbare draadloze netwerken verschijnen.

4. Vul het wachtwoord in en klik op Verbinden. Wacht enkele seconden tot het icoon

1. Klik op het icoon voor draadloze netwerken 🛜 Deze vindt u in de taakbalk naast de klok. De beschikbare draadloze netwerken verschijnen.

5. Wacht enkele seconden tot het icoon voor draadloze netwerken op verbonden

#### Smartphone / tablet.

Raadpleeg de handleiding van uw smartphone of tablet. In de meeste gevallen dient u de volgende stappen te doorlopen.

- 1. Tik op Instellingen.
- 2. Zet de Wifi-functie aan.
- 3. Tik op de netwerknaam *TP-Link*.
- 4. Vul het wachtwoord in en klik op Verbinden.

#### U heeft nu verbinding met uw Wifi-router.

## EXTRA: WIJZIG DE NAAM EN HET WACHTWOORD VAN UW WIFI-NETWERK.

De router is direct klaar voor gebruik. We kunnen ons echter voorstellen dat u liever zelf een Wifi-naam en -wachtwoord kiest. Dit doet u als volgt:

- 1. Open de internet-browser en voer de volgende url in: http://192.168.0.1
- 2. Log in met de volgende gegevens:

Uername: admin

#### Password: admin

Er verschijnt automatisch een scherm om uw gebruikersnaam en wachtwoord voor het online gebruikersmenu te veranderen.

3. Kies een nieuwe gebruikersnaam en een nieuw wachtwoord en klik vervolgens op Confirm.

Doorloop deze stappen om de basisinstellingen van de router te bepalen:

- 4. Kies voor GMT +01:00 en klik op Next.
- 5. Kies voor Dynamic IP en klik op Next.
- 6. Kies voor Do NOT Clone MAC Address en klik op Next.
- 7. U kunt nu de naam en het wachtwoord van het 2.4GHz- en 5GHz-netwerk wijzigen. Vul het volgende in:

2.4GHz Wireless: Laat Enable Wireless Radio aangevinkt staan *Network name (SSID)*: Kies een naam voor uw 2.4GHz-netwerk

Password: Kies een wachtwoord voor uw 2.4GHz-netwerk Herhaal stap 7 voor het 5GHz-netwerk en klik op Next om verder te gaan.

#### Tip

Zet in de Wifi-naam of het een 2.4GHz- of 5GHz-netwerk betreft.

- 8. Controleer in het overzicht of de gegevens kloppen en klik op Save.
- 9. Klik op *Finish*.

De naam en het wachtwoord van uw Wifi-netwerken zijn gewijzigd.

## **EXTRA: TIPS & TRICKS.**

- Wifi-signaal.

• Door de antennes van de Wifi-router te draaien, kunt u het signaal richten zodat het uw apparatuur maximaal bereikt.

• Laat de Wifi-router vrij staan. Zet bijvoorbeeld geen draadloze telefoon, babyfoon, magnetron of televisie dichtbij de Wifi-router. Deze kunnen invloed hebben op uw

Kijk voor meer informatie en de gebruikershandleiding op www.caiway.nl/wifi-router Meer tips vindt u in de meegeleverde Tips & Tricks flyer.

### Noteer de gegevens van de netwerken.

#### Online gebruikersmenu

Wachtwoord:

| Gebruikersnaam: | <br>Heeft u na het o<br>tegengekomen<br>Neem dan cont |            |
|-----------------|-------------------------------------------------------|------------|
| Nachtwoord:     | <br>Mahaita                                           |            |
|                 | Website:<br>WhatsApp:                                 | Voe        |
| 2.4GHz-netwerk  | Telefoon:                                             | 088<br>gra |
| Netwerknaam:    | <br>Shop:                                             | Мо         |
| Wachtwoord:     |                                                       |            |
|                 |                                                       |            |
| 5GHz-netwerk    |                                                       |            |
| Netwerknaam:    |                                                       |            |

CONTACT.

Caiway is een handelsnaam van DELTA Fiber Nederland B.V.

Ondanks alle aan deze handleiding bestede zorg kan DELTA Fiber Nederland B.V. geen aansprakelijkheid aanvaarden voor schade die het gevolg is van enige onvolkomenheden of fouten in deze uitgave. De handleiding is uitdrukkelijk niet bedoeld ter nadere invulling of toelichting op de algemene voorwaarden. Derhalve kunnen er geen rechten aan ontleend worden. © januari 2020, Caiway.

Deze handleiding is met de grootst mogelijke zorg samengesteld. Mocht u onverhoopt toch een fout ontdekken dan vragen wij u vriendelijk of u dit aan ons door wilt geven.

open van deze handleiding nog vragen of bent u problemen niet kunt oplossen?

p met de Caiway Klantenservice.

ww.caiway.nl/klantenservice eg 088 2249 111 toe aan uw contacten en stuur ons en WhatsApp bericht. 38 2249 111 (tarief 088-nummer), atis voor telefonieklanten via 1200 olenstraat 33, 2671 EW Naaldwijk

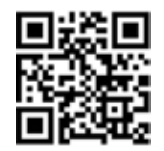

Scan de QR-code met uw camera om ons direct een WhatsApp-bericht te sturen.